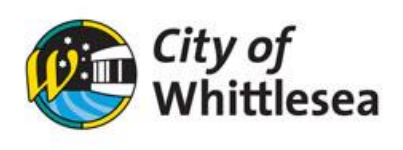

## **Reset your Password**

- 1. Click the hyperlink to the Bookable Customer Portal https://whittlesea.bookable.net.au
- 2. Click 'Login'

| City of<br>Whittlesea  |          | City of Whittlesea $ \checkmark $ |         | Let's find your venue |           |                          |                   | Q Log In Register |
|------------------------|----------|-----------------------------------|---------|-----------------------|-----------|--------------------------|-------------------|-------------------|
| <b>☆</b><br>Everything | Bus Hire | Celebration                       | Cooking | Meeting               | Playgroup | <b>បំពុំបំ</b><br>Social | (HD)<br>Wellbeing | 🗎 Set a Date      |

## 3. Enter your email address

| Log In                                                                                             | × |  |  |  |  |  |  |
|----------------------------------------------------------------------------------------------------|---|--|--|--|--|--|--|
| It's great to see you again! Let's get you authenticated.<br>Need an account? Register for one now |   |  |  |  |  |  |  |
| Email                                                                                              |   |  |  |  |  |  |  |
|                                                                                                    |   |  |  |  |  |  |  |
| Log in with Email                                                                                  |   |  |  |  |  |  |  |
| or                                                                                                 |   |  |  |  |  |  |  |

## 4.Click 'Forgot Password'

| Log In    | ×                     |
|-----------|-----------------------|
| < Go back | Forgot Your Password? |
|           | <u>\</u>              |
| Log in    |                       |

- 4. An email will be sent to your email address
- 5. Click on the link within the email, this will take you to the Bookable Customer Portal
- 6. Enter new password and click 'OK'
- 7. Click 'Reset password'. Your password has been reset. Login using the new password.